# 1. プログラムスケジュール(3月26日実地開催日)

◆企画ごとにお申し込みいただけます(要事前申込)。 ◆複数の企画に申込みを行う際は、必ず実施キャンパスを確認し、 移動時間に留意のうえ申込みを行ってください。

10:15-11:15、13:15-14:15 研究室見学

- ・模擬講義、ディスカッション、研究室見学等を行います。
- 企画ごとに定員があります。
- •1名につき申込みできる企画は1つの時間枠につき1つです。
- 各企画指定の集合場所で受付を行います。
- 集合場所については後日お知らせします。

#### 14:45-15:45、16:00-17:00 東大生との懇談

- •現役東大生と少人数グループ形式での懇談会を行います。
- 定員があります。定員に達したら申込みは締め切ります。
- 会場は本郷キャンパス内の会議室の予定です。
   同日開催の研究室見学に申込んだ方のみ申込み可能です。
- •2日間同内容です。2日間通して1人1回まで申込み可能です。

#### 14:45-15:15、16:15-16:45 図書館見学ツアー

- 総合図書館の見学ツアーを実施いたします。
- ・定員があります。定員に達したら申込みは締め切ります。
- 同日開催の研究室見学に申込んだ方のみ申込み可能です。
- 1人1回まで申込み可能です。

10:00-15:00 インクルーシブ特別企画

- •インクルーシブ特別企画は、別途専用フォームからの申込 みとなります。募集要項に記載のフォームから申込みを 行ってください。
- 定員に達したら申込みは締め切ります。
- •申込期日が異なりますので、ご注意ください。
- •募集要項:https://www.u-tokyo.ac.jp/content/400253322.pdf
- •申込期日:2025年2月6日(木)

12:30-15:30 明治新聞雑誌文庫所蔵資料の展示

- 事前申込み不要の企画です。詳細・開催場所は以下HPをご 確認ください。
- HP : https://www.meiji.j.u-tokyo.ac.jp/exhibition 20250326.html

# 2. プログラムスケジュール(3月27日オンライン開催日)

13:00-13:30 東大生によるキャンパス紹介

•現役東大生によるキャンパス紹介を行います。

• 定員があります。定員に達したら申込みは締め切ります。

13:40-14:40、14:50-15:50 研究室見学

・模擬講義、ディスカッション、研究室紹介を行います。

• 企画ごとに定員があります。定員に達したら申込みは締め 切ります。

•1名につき申込みできる企画は1つの時間枠につき1つです。

16:00-17:00 東大生との懇談

- •現役東大生と少人数グループ形式での懇談会を行います
- 定員があります。定員に達したら申込みは締め切ります。
- •2日間同内容です。2日間通して1人1回まで申込み可能です。

申込み方法は次ページから

## 3. 申込方法(新規登録時)

<新規登録時>

URL : <u>https://www.ocans.jp/u-tokyo/schedule?fid=yn5fAr0x</u>

①タイムテーブルから日程を選択。

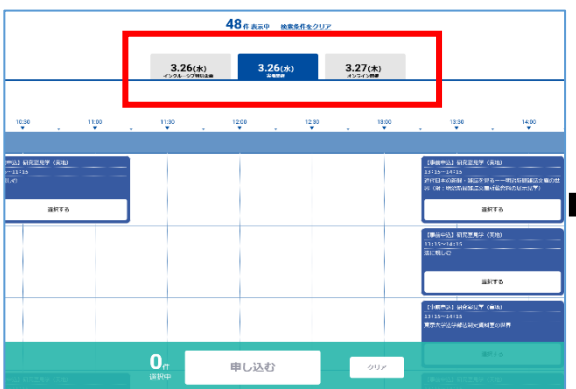

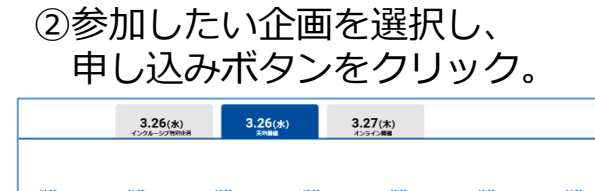

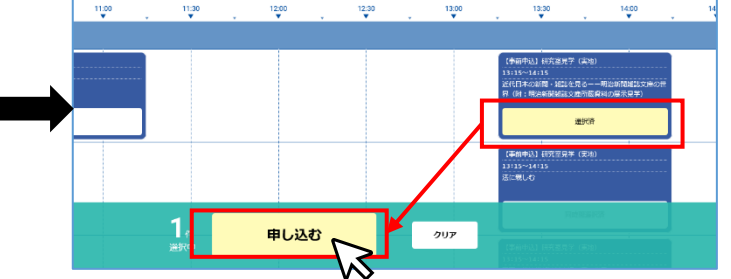

※プログラム一覧からも同様に日程選択、企画選択のうえ申込みができます。 ※タイムテーブルの使い方はp.5

③メールアドレスを入力。 一度ご登録いただいたアドレスの場合、 「登録済み」と表示されます。 申込内容の追加や変更を行う方は 「マイページ」より行ってください。 ※マイページの使い方はp.6

④必要事項を入力し「次へ」を押下。内容確認のうえ「申込実行」押下し登録完了!

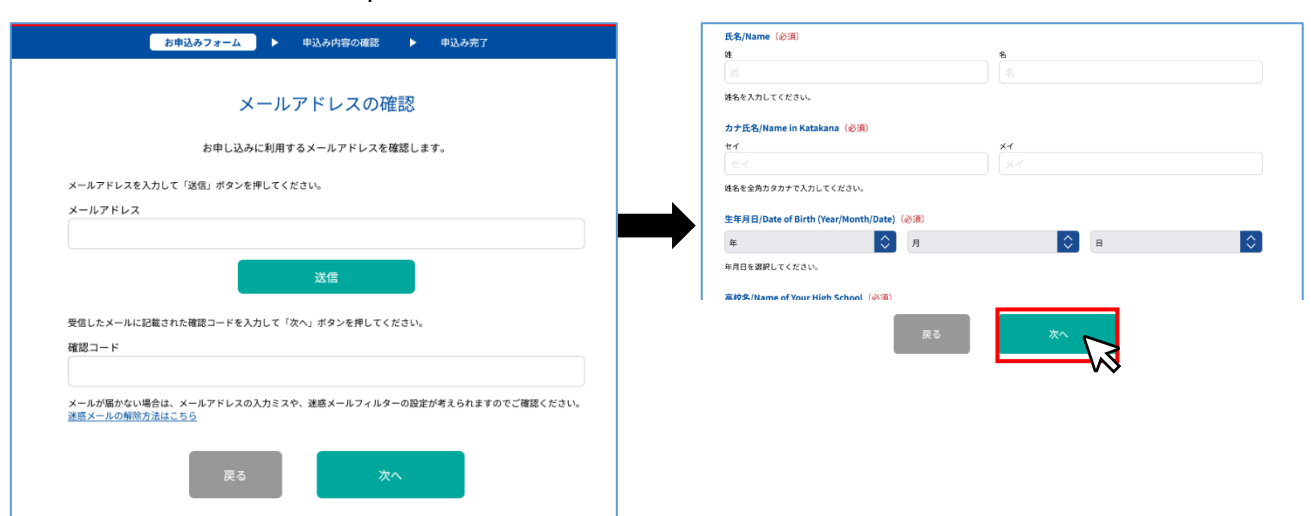

# 4.2回目以降のログイン

<2回目以降(追加や変更を行うとき)> URL: <u>https://www.ocans.jp/u-tokyo/entry/login?fid=yn5fAr0x</u>

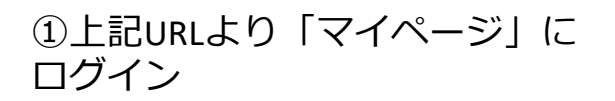

②「マイページ」より参加企画を追加・変更(詳細はp.7)

| 東京大学                                   | 🛓 ようこそ:東大 花子 様   |                             |                              | 基本情報 ログアウト |
|----------------------------------------|------------------|-----------------------------|------------------------------|------------|
| 「東大の研究室をのぞいてみよう!~多様な学生を東大に~」 プログラム<br> | 東京大学 202         | 24年度「東大の研究室をの・<br><b>MY</b> | ぞいてみよう!~多様な学生<br><b>PAGE</b> | を東大に~」     |
| ログインID(メールアドレス) パスワード                  | <u>р</u><br>вжон | Q<br>QIAR                   | 9147-7h                      |            |
| ロ <b>ウイン</b><br>バスワードを忘れた方             |                  | 大学公式サイト 🕨                   | 大学室内 🕨                       |            |

パンフレットを事前に入手

5. タイムテーブルの使い方

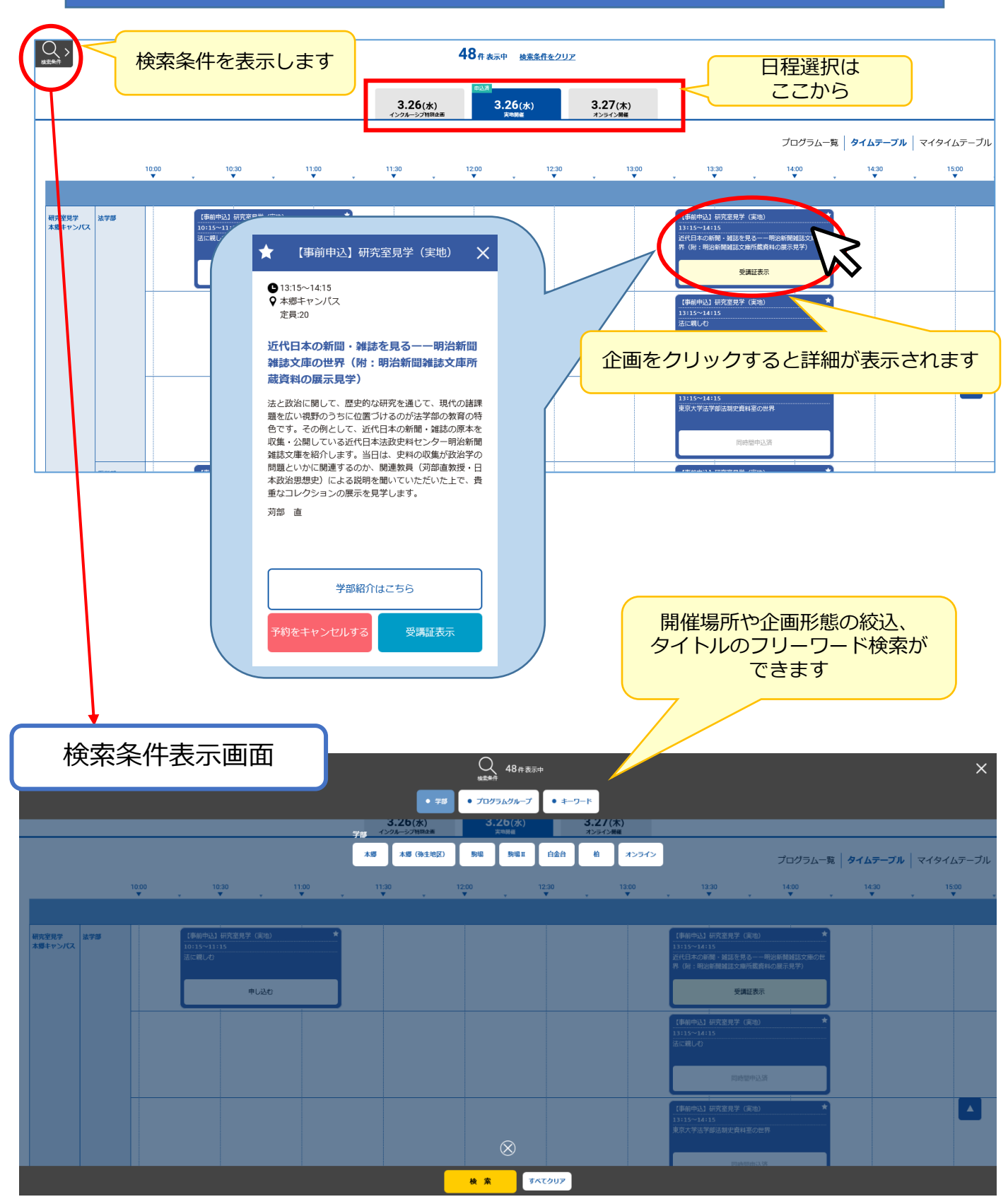

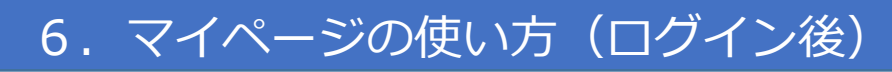

①当日の企画へのアクセスは「受講証」ページから。 ②登録した個人情報の確認・変更ができます。 申込キャンセルは「キャンセルする」から。

例)メールアドレスの変更

| 受講証                                                                                                    |                                                               | 基本情報<br>下記の音明目をご入力の上、更新来行ボタンを押してください。                                                                                                    |                                                 |                                                                                                    |                                                                           |                                                                                    |  |
|----------------------------------------------------------------------------------------------------|---------------------------------------------------------------|----------------------------------------------------------------------------------------------------|-------------------------------------------------|----------------------------------------------------------------------------------------------------|---------------------------------------------------------------------------|------------------------------------------------------------------------------------|--|
| 3月27日(木)開催のオンライン企画に参加される方は、マイクオンで発言可能な環境からご                                                                                                    | 参加ください。<br>2025/03/26(水)<br>氏名/Na                             | ime(必須)                                                                                                    |                                                 |                                                                                                    |                                                                           |                                                                                    |  |
| 2015/01/26(余) 2015/01/26(余) 2015/01/26(余) 2015/01/26<br>1015/51.115 1215/54.15 14545.15<br>1016年の第二日の第二日の第二日の第二日の第二日の第二日の第二日の第二日の第二日の第二日                                                                                                    | 15(株)<br>5<br>1) 回南部見デッアー(実地)」<br>カナ氏社                        | カしてください。<br>5/Name in Katakana (必須)                                                                                                    |                                                 | も<br>花子                                                                                                    |                                                                           |                                                                                    |  |
|                                                                                                    | 112 112                                                       | 11                                                                                                    |                                                 | ハナコ                                                                                                    |                                                                           |                                                                                    |  |
|                                                                                                    | 受調証表示 姓名を全                                                    | ☆情報更新                                                                                                    | 新後は更新                                           | 新実行ボ                                                                                                    | タンを↓                                                                      |                                                                                    |  |
| File         File         File <th< th=""><th>詳細を確認<br/>3<u>3</u></th><th>押</th><th>すのを忘</th><th>れずに</th><th>!</th><th></th></th<> | 詳細を確認<br>3 <u>3</u>                                           | 押                                                                                                    | すのを忘                                            | れずに                                                                                                    | !                                                                         |                                                                                    |  |
| まうこそ:東大花子様                                                                                                    |                                                               |                                                                                                    |                                                 |                                                                                                    |                                                                           |                                                                                    |  |
| 東京大学 2024年度「東大の研究室をのぞいてみよう!〜多様な学生を東大に〜」<br>MY PAGE                                                                                                    |                                                               |                                                                                                    |                                                 |                                                                                                    |                                                                           |                                                                                    |  |
| A<br>A<br>A<br>A<br>A<br>A<br>A<br>A<br>A<br>A<br>A<br>A<br>A<br>A<br>A<br>A<br>A<br>A<br>A                                                                                                    |                                                               | <b>エレテ</b> ーブル                                                                                                    |                                                 | 70994                                                                                                    |                                                                           |                                                                                    |  |
|                                                                                                    | 3                                                             |                                                                                                    |                                                 | (                                                                                                    | 4)                                                                        |                                                                                    |  |
| 3.26(a) 3.26(a) 3.27(b)<br>(-024-020998 806 00 00 00 00 00 00 00 00 00 00 00 00 0                                                                                                    |                                                               |                                                                                                    | 3.26(x) 3.26(x)                                 | 8) 3.27(s)<br>-021088                                                                                                    |                                                                           | 1                                                                                  |  |
| 10,00 11,00 11,00 12,00 12,00 12,00                                                                                                    | 12.30 14.00                                                   | (#D#A) #Azora Structure                                                                                                    |                                                 | Served metry (topics)                                                                                                    | プログラム-<br>【き約キム】 (4名主用学 (オンライン)                                           | 第   タイムテーブル   マイタイムテーブ)<br>【時期登記】 #決定成年 (ホンテイン)                                    |  |
|                                                                                                    |                                                               | 11<br>● 300-133<br>● 300-133<br>● 300-13<br>● 300-13<br>● | 【中間中記】 研究出展学(オ<br>ンフィン) 1995 1996               | 1780年6月<br>● 2020年20<br>■ 2020年20<br>■ 2020<br>■ 2020<br>■ 20 | (1997年80<br>● 100-1480<br>タオンマイン<br>の対応とたから見まてくるらとここ<br>のの世俗・<br>マジ 米<br> | 1726-1000<br>② 1725-1440<br>③ 1725-152<br>単語へようこそ - 次文章への保護ー<br>明日 FAZ<br>■ LL22.0 |  |
| tin<br>Asc                                                                                                    | (28802) 87583<br>1.40<br>•••••••••••••••••••••••••••••••••••• |                                                                                                    | CENTRAL PRENET LADO-ADA                         | 12401042 HELEY (45040)                                                                                                    |                                                                           | (2002) NEWRY (15045) *                                                             |  |
|                                                                                                    |                                                               | ▼フラフィン<br>MDR和~化年 版単用用品語和<br>ス/H また7                                                                                                    | Ø x25545<br>Mandansinty<br>Netfolder (båt 2007) | ●メンライン<br>5054.#8805-00する488 - 828<br>41 - 841                                                                                                    |                                                                           | ▼オンライン<br>本年の発展症法を考えてみよう<br>MC ト                                                   |  |

③参加企画の追加登録、キャンセルができます。

④プログラム一覧からも参加企画の追加登録や キャンセルができます。

7. 参加企画 追加方法

マイページ内の「**タイムテーブル」**または「**プログラム一覧」**から「申し込む」ボ タンをクリックします。定員があるので、申込はお早めに!

| タンをクリックします。正貝かめるので、中込                                                                                                    | 」はお早めに!                                                                                                    |
|----------------------------------------------------------------------------------------------------|----------------------------------------------------------------------------------------------------|
| タイムテーブルから                                                                                                    | プログラム一覧から                                                                                                    |
| 【事前申込】研究室見学(オンライン)13:40-14:40 ★<br>13:40~14:40<br>刑法解釈論入門講義<br>申し込む                                                                             | 【事前申込】研究室見学(オンライン)<br>13:40-14:40 ● 13:40~14:40 ● オンライン ● オンライン ・ ・  ・ ・ ・ ・ ・ ・ ・ ・ ・ ・ ・ ・ ・ ・ ・ ・ ・ ・ ・ ・ ・ ・ ・ ・ ・ ・ ・ ・ ・ ・ ・ ・ ・ ・ ・ ・ ・ ・ ・ ・ ・ ・ ・ ・ ・ ・ ・ ・ ・ ・ ・ ・ ・ ・ ・ ・ ・< |
| 申込ができない!申込ボタンカ                                                                                                    | がない! そんなとき                                                                                                    |
| まずは下記に該当しないか確認してみてください                                                                                                    | <i>ر</i> ۱.                                                                                                    |
| ◆ 申込期間(1月16日(木)17:00~3月11日(金)                                                                                                    | )から外れていませんか?                                                                                                    |
| ◆開催時間の重なるの別の企画にすでに申し込んで<br>同じ時間に実施される複数の企画に申し込むこの                                                                                               | <b>でいませんか?</b><br>とはできません。                                                                                                    |
| ◆「満席です」と表示されていませんか?<br>定員を超えると、自動的に申込受付を停止しまで<br>申込期間内にキャンセルが出れば、再度申込が                                                                          | す。<br>できるようになります。                                                                                                    |
| ◆「申込条件外」と表示されていませんか?<br>実地開催日の「東大生との懇談」及び「図書館見<br>同日の研究室見学に申し込んだ方が対象です。<br>実地開催の研究室見学(1企画以上)に申し込む<br>※キャンパス間の移動時間を考慮のうえ申し込ん                     | 見学ツアー」は、<br>こと、申込ができるようになります。<br>んでください。                                                                                                    |
| ◆「インクルーシブ特別企画」と表示されています<br>インクルーシブ特別企画は、別途専用フォームが<br>募集要項を確認のうえ、申込みを行ってください<br>マインクルーシブ特別企画 募集要項<br>https://www.u-tokyo.ac.ip/content/400253322 | <b>せんか?</b><br>からの申込みとなります。<br>い。<br>pdf                                                                                                    |

◆「明治新聞雑誌文庫所蔵資料の展示見学」と表示されていませんか? 事前申込み不要の企画です。詳細・開催場所は以下HPをご確認ください。 https://www.meiji.j.u-tokyo.ac.jp/exhibition\_20250326.html

## 8. 参加企画 変更・キャンセル方法

企画の個別キャンセル

①マイページ内の「**タイムテーブル」**または「プログラム一覧」から企画をクリックすると、詳細が表示されます。予約中の企画には「予約をキャンセルする」のボタンが表示されます。

| タイムテーブルから<br>【事前申込】研究室見学(実地)<br>13:15~14:15<br>近代日本の新聞・雑誌を見る−−明治新聞、庫の世<br>用(III・明治年間からまたまで載意料の展示目 | ★ 【目<br>●13:15~<br>♀本郷丰1<br>定員:20                                                                                                    | 電前申込】研究室見学(実地)<br>14:15<br>?ンパス                                                                                                  | ×                                    |
|---------------------------------------------------------------------------------------------------|----------------------------------------------------------------------------------------------------|----------------------------------------------------------------------------------------------------|--------------------------------------|
| 齐 《时:明治新闻 雍 認义 單 加 戲 員 科 0 展 小 兒 子 1 平 一 受 講 証 表示                                                 | 近代日本<br>雑誌文庫<br>蔵資料の                                                                                                    | :の新聞・雑誌を見る――明治新<br>の世界(附:明治新聞雑誌文庫<br>展示見学)                                                                                       | f聞<br>節所                             |
| プログラム一覧から<br>【事前申込】研究室見学(実地)                                                                      | 法と政治に<br>題を広い視<br>色です。そ<br>収集・公開<br>雑誌文庫を<br>問題といか                                                                                                    | 関して、歴史的な研究を通じて、現代の<br>野のうちに位置づけるのが法学部の教育<br>の例として、近代日本の新聞・雑誌の原<br>している近代日本法政史料センター明治<br>紹介します。当日は、史料の収集が政治<br>に関連するのか、関連教員(河部直教摂 | 諸課<br>「の特<br>『本を<br>新聞<br>詳学の<br>そ・日 |
| ● 13:15~14:15<br>● 本郷キャンパス<br>近代日本の新聞・雑誌を見る――明                                                    | 本<br>政<br>治<br>思<br>想<br>コ<br>レ<br>ク<br>辺<br>治<br>思<br>想<br>重<br>な<br>コ<br>レ<br>ク<br>河<br>部<br>。<br>の<br>う<br>の<br>。<br>う<br>の<br>う<br>の<br>う<br>の<br>う<br>の<br>う<br>の<br>う<br>の<br>う<br>の<br>う | 史)による説明を聞いていただいた上で<br>ションの展示を見学します。                                                                                              | *、 貴                                 |
| <b>泊新闻程誌又庫の世界(附:明治新</b><br>聞雑誌文庫所蔵資料の展示見学)<br>対部 直                                                |                                                                                                    | 学部紹介はこちら                                                                                                    |                                      |
| 受講証表示                                                                                             | 予約をキ                                                                                                    | ヤンセルする 受講証表示                                                                                                    |                                      |

②予約を取りやめたい場合は、

「予約をキャンセルする」を押下してください。

③その後、別の研究室に申込む場合は、

p.7の「参加企画 追加方法」に従って、新たに参加企画を追加してください。 申込みを行わない場合は、そのままで構いません。

| 【参考】「研究室をのぞい<br>プログラム全体のキ                                  | いてみよう!」<br>マンセル                                                     |                                           |  |
|------------------------------------------------------------|---------------------------------------------------------------------|-------------------------------------------|--|
| 「基本情報」内の「アカウント削除」から<br>キャンセルできます。                          | 7년0章羽用<br>【 <b>花』Name (公用)</b><br>礼<br>東大                           | 基本情報<br>まだ入力の上、要項項がタンを押してください。<br>も<br>花子 |  |
| ※プログラム全体のキャンセルを行うと、<br>登録した全ての情報がキャンセル扱い<br>となります。ご注意ください。 | XBを入りして代きい。<br>カナ氏を/Name in Katalana(必須)<br>サイ<br>ローローロー<br>変更せずに戻る | *f<br>-<br>更新实行                           |  |

### 諸注意

#### <申込期間>

# 2025年1月16日(木)17時~2025年3月11日(金)

※申込みは先着順です。定員に達し次第、受付終了します。 ※申込み状況次第で延長する可能性もあります。 ※インクルーシブ特別企画は申込期日が異なりますのでご注意ください。

#### ◆キャンパス間の移動時間にご注意ください

・実地開催の企画に複数申し込む場合は、必ず実施キャンパスを確認し、 移動時間に留意のうえ申込みを行ってください。

・「図書館見学ツアー」は、本郷キャンパスで実施します。 駒場地区キャンパス、柏地区キャンパス、白金台キャンパスで実施の研究 室見学(13:15-14:15)に参加する方は、本郷キャンパス・総合図書館まで の移動に時間がかかりますので、第2部にお申込みください。

・26日の「東大生との懇談」は、本郷キャンパスで実施します。 駒場地区キャンパス、柏地区キャンパス、白金台キャンパスで実施の研究 室見学(13:15-14:15)に参加する方は、懇談会会場までの移動に時間がか かりますので、第2部または翌日のオンラインの部へお申し込みください。

#### ◆申込後の変更・キャンセルについて

・申込後は「マイページ」から参加企画の確認や変更が可能です。

・申込みが定員に達し、受付終了となった企画であっても、申込期間内に キャンセルによる空席が生じた場合、再度申込みが可能となります。

(申込期日以降は、キャンセルで空席が生じた場合でも参加申込みできません。)

・できるだけ多くの方に参加いただけるよう、ご協力をお願いいたします。

#### 問合せ先:東京大学本部社会連携推進課

Tel: 03-5841-1610 Email: <u>ext-info.adm@gs.mail.u-tokyo.ac.jp</u>